## **Integrar e solucionar problemas do Cisco XDR com o Firepower Threat Defense (FTD)**

## Contents

Introdução Pré-requisitos Requisitos Componentes Utilizados Configurar Licenciamento Vincule suas contas ao SSE e registre os dispositivos. Registrar os dispositivos no SSE

## Introdução

Este documento descreve as etapas necessárias para integrar, verificar e solucionar problemas do Cisco XDR com o Firepower Threat Defense (FTD).

## **Pré-requisitos**

#### Requisitos

A Cisco recomenda que você tenha conhecimento destes tópicos:

- Firepower Management Center (FMC)
- Firepower Threat Defense (FTD)
- · Virtualização opcional de imagens

#### **Componentes Utilizados**

- Firepower Threat Defense (FTD) 6,5
- Firepower Management Center (FMC) 6,5
- Troca de serviços de segurança (SSE)
- Cisco XDR
- Portal Smart License

As informações neste documento foram criadas a partir de dispositivos em um ambiente de laboratório específico. Todos os dispositivos utilizados neste documento foram iniciados com uma configuração (padrão) inicial. Se a rede estiver ativa, certifique-se de que você entenda o impacto potencial de qualquer comando.

## Configurar

#### Licenciamento

Funções da Virtual Account:

Somente o administrador da Virtual Account ou o administrador da Smart Account têm o privilégio de vincular a Smart Account à conta SSE.

Etapa 1. Para validar a função da Smart Account, navegue até **software.cisco.com** e, no **menu Administração**, selecione **Gerenciar Smart Account**.

|                                                                                                    |                                                                                                    | III 8/3600 *                                                                                                    |
|----------------------------------------------------------------------------------------------------|----------------------------------------------------------------------------------------------------|----------------------------------------------------------------------------------------------------|
| <u>+</u>                                                                                                    | <del>6</del>                                                                                                    |                                                                                                    |
| Download & Upgrade                                                                                                    | Network Plug and Play                                                                                                    | License                                                                                                    |
| Schare Dowload<br>Dowload new software or updates to your current software<br>Chief we<br>documentation<br>Product Upgrade Tool (PUT)<br>Order major upgrades to software such as Unified<br>Communications<br>Upgradeative Products<br>Browse a list of all available software updates.                                                                                                | Plug and Play Connect<br>Device management through Plug and Play Connect postal<br>Learn about Network Plug and Play<br>Training, documentation and videos                                                                                                    | Traditional Licensing<br>Overwate and manage PAR-based and other device licenses,<br>instading damo licenses<br>Smart Software Licenses<br>Track and manage Smart Software Licenses.<br>Enterprise Agreements<br>Generate and manage licenses from Enterprise Agreements.<br>Yew My Consumption<br>View Jall my customers based on smart accounts |
| Order                                                                                                    | Admini                                                                                                    | stration                                                                                                    |
| Buy Directly from Cisco<br>Configure, price, and order Cisco products, software, and services<br>Available to partners and to customers with a direct purchasing<br>agreement.<br>End User Licence and SAAS Tierns<br>Cisco software in red soft, bit is licensed to the registered end<br>user. The terms and conditions provided govern your use of that<br>software. Read them here. | All Users:<br>Request a Smart Account for your organization or initiate it for someone<br>else<br>Request Access to an Existing Smart Account<br>Submit a request for access to a Smart Account<br>Marage Smart Account<br>Index of a properties of your organization and associate<br>individual Osco Accounts with Smart Accounts. | Additional for Partners:<br>Request a Partner Holding Account<br>Allows Cisco Partners to request a Holding Smart Account<br>Manage Panding Smart Accounts<br>Wave the properties of Smart Accounts in Panding' status<br>requested an behalf of Customers and take actions to activate the<br>Smart Accounts                                     |
|                                                                                                    | Learn about Smart Accounts<br>Access documentation and training.                                                                                                    |                                                                                                    |

Etapa 2. Para validar a função de usuário, navegue até **Usuários** e confirme se, em Funções, as contas estão definidas para ter um Administrador de conta virtual, como mostrado na imagem.

|     | operties   Virtual Accounts | Users   Custom Tags   Rec | uests   Account Agreements   Event I | Log                  |   |                             |   |
|-----|-----------------------------|---------------------------|--------------------------------------|----------------------|---|-----------------------------|---|
| rs  |                             |                           |                                      |                      |   |                             |   |
| ers | User Groups                 |                           |                                      |                      |   |                             |   |
|     |                             |                           |                                      |                      |   |                             |   |
| 4   | Add Users Remov             | e Selected Export Sele    | ected                                |                      |   |                             |   |
|     | User 🛧                      | Email                     | Organization                         | Account Access       |   | Role                        |   |
|     | danieben                    |                           |                                      |                      | • |                             | • |
|     |                             | denishan Reisen som       | Cisco Systems, Inc.                  | All Virtual Accounts |   | Smart Account Administrator |   |

Etapa 3. Verifique se a Virtual Account selecionada para vincular no SSE contém a licença para os dispositivos de segurança se uma conta que não contém a licença de segurança estiver vinculada no SSE, se os dispositivos de segurança e o evento não aparecerem no portal do SSE.

| sco Software Central > Smart Software Licensing                                                                                                    |                                          |                     |        |                            |                                     |  |  |  |
|----------------------------------------------------------------------------------------------------|------------------------------------------|---------------------|--------|----------------------------|-------------------------------------|--|--|--|
| rts   Inventory   Convert to Smart Licensing   Reports                                                                                                    | Preferences On-Prem Accou                | nts   Activity      |        |                            |                                     |  |  |  |
| rtual Account: Mex-AMP TAC -                                                                                                    |                                          |                     |        | ¢                          | Minor Hide Alert                    |  |  |  |
| General Licenses Product Instances Ev                                                                                                    | ent Log                                  |                     |        |                            |                                     |  |  |  |
| Available Actions + Manage License Tags                                                                                                    | License Reservation                      | G                   |        | Search by License          | By Name   By Tag<br>o               |  |  |  |
| C License                                                                                                    | Billing                                  | Purchased           | In Use | Balance Alerts             | Actions                             |  |  |  |
| FPR1010 URL Filtering                                                                                                    | Prepaid                                  | 10                  | 0      | + 10                       | Actions +                           |  |  |  |
| FPR4110 Threat Defense Malware Protection                                                                                                    | Prepaid                                  | 1                   | 0      | + 1                        | Actions +                           |  |  |  |
| FPR4110 Threat Defense Threat Protection                                                                                                    | Prepaid                                  | 1                   | 0      | + 1                        | Actions 👻                           |  |  |  |
| FPR4110 Threat Defense URL Filtering                                                                                                    | Prepaid                                  | 1                   | 0      | + 1                        | Actions 👻                           |  |  |  |
|                                                                                                    | Prepaid                                  | 2                   | 0      | + 2                        | Actions +                           |  |  |  |
| <ul> <li>HyperFiex Data Platform Enterprise Edition Subscription</li> </ul>                                                                                                    |                                          |                     |        |                            |                                     |  |  |  |
| HyperFiex Data Platform Enterprise Edition Subscription     ISE Apex Session Licenses                                                                                                  | Prepaid                                  | 1                   | 0      | + 1                        | Actions 👻                           |  |  |  |
| HyperFiex Data Platform Enterprise Edition Subscription     ISE Apex Session Licenses     ISE Base Session Licenses                                                                    | Prepaid<br>Prepaid                       | 1                   | 0      | + 1<br>+ 10                | Actions 👻                           |  |  |  |
| HyperFiex Data Platform Enterprise Edition Subscription     ISE Apex Session Licenses     ISE Base Session Licenses     ISE Plus License                                               | Prepaid<br>Prepaid<br>Prepaid            | 1<br>10<br>10       | 0<br>0 | + 1<br>+ 10<br>+ 10        | Actions -<br>Actions -<br>Actions - |  |  |  |
| HyperFiex Data Platform Enterprise Edition Subscription     ISE Apex Session Licenses     ISE Base Session Licenses     ISE Plus License     Threat Defense Virtual Malware Protection | Prepaid<br>Prepaid<br>Prepaid<br>Prepaid | 1<br>10<br>10<br>10 | 0 0 1  | + 1<br>+ 10<br>+ 10<br>+ 9 | Actions +<br>Actions +<br>Actions + |  |  |  |

# Etapa 4. Para confirmar que o FMC foi registrado na Virtual Account correta, navegue até **System>Licenses>Smart License:**

|   |                                               | Cisco Smart Software Manager                                                                                                    |                                                                                                    |
|---|-----------------------------------------------|----------------------------------------------------------------------------------------------------|----------------------------------------------------------------------------------------------------|
| ø | Authorized (Last Synchronized On Jun 10 2020) |                                                                                                    |                                                                                                    |
| ۲ | Registered (Last Renewed On Jun 10 2020)      |                                                                                                    |                                                                                                    |
|   | Mex-AMP TAC                                   |                                                                                                    |                                                                                                    |
|   | Enabled                                       |                                                                                                    |                                                                                                    |
|   | Enabled (1)                                   |                                                                                                    |                                                                                                    |
|   | Disabled ()                                   |                                                                                                    |                                                                                                    |
|   | 0                                             | Authorized (Last Synchronized On Jun 10 2020)     Registered (Last Renewed On Jun 10 2020)     Mex-AMP TAC     Enabled     Enabled     Disabled     Disabled | Cisco Smart Software Manager  Authorized (Last Synchronized On Jun 10 2020)  Registered (Last Renewed On Jun 10 2020)  Mex-AMP TAC  Enabled  Disabled  Disabled |

#### Smart Licenses

| License Type/Device Name                    | License Status |
|---------------------------------------------|----------------|
| > 🔑 Firepower Management Center Virtual (1) | 0              |
| > 🔑 Base (1)                                | 0              |
| > 🔑 Malware (1)                             | 0              |
| > 🖓 Threat (1)                              | 0              |
| > 🖓 URL Filtering (1)                       | ٥              |
| > 🖓 AnyConnect Apex (1)                     | ٥              |
| > 🖓 AnyConnect Plus (1)                     | ٥              |
| AnyConnect VPN Only (0)                     |                |

Note: Container Instances of same blade share feature licenses

#### Vincule suas contas ao SSE e registre os dispositivos.

Etapa 1. Ao fazer logon em sua conta SSE, você precisa vincular sua Smart Account à sua conta SSE, para isso, você precisa clicar no ícone de ferramentas e selecionar **Vincular Contas**.

|         | 0       | **      | ۰    | Danie | l Benitez 🗸 |
|---------|---------|---------|------|-------|-------------|
| Link Sm | nart/Vi | rtual A | ccou | nts   |             |
| Link CD | O Acc   | ount    |      |       |             |
| Downlo  | ads     |         |      |       |             |

Quando a conta estiver vinculada, você verá a Smart Account com todas as Virtual Accounts nela.

#### **Registrar os dispositivos no SSE**

Etapa 1. Verifique se estes URLs são permitidos em seu ambiente:

Região dos EUA

- api-sse.cisco.com
- eventing-ingest.sse.itd.cisco.com

#### Região da UE

- api.eu.sse.itd.cisco.com
- eventing-ingest.eu.sse.itd.cisco.com

Região APJ

- api.apj.sse.itd.cisco.com
- eventing-ingest.apj.sse.itd.cisco.com

Etapa 2. Faça login no portal SSE com este URL <u>https://admin.sse.itd.cisco.com</u>, Navegue até **Cloud Services** e habilite ambas as opções **Eventing** e **Cisco XDR threat response**, como mostrado na imagem a seguir:

| CISCO Security Services Exchange     | Devices                   | Cloud Services                                                       | Events                                     | Audit Log                                                                                                    |
|--------------------------------------|---------------------------|----------------------------------------------------------------------|--------------------------------------------|----------------------------------------------------------------------------------------------------|
| Cloud Services for Sourcefire Suppor | t                         |                                                                      |                                            |                                                                                                    |
|                                      | Cisco<br>Cisco<br>also al | SecureX threat<br>SecureX threat responsion<br>lows this platform to | : response<br>onse enabler<br>send high fi | e<br>ment allows you to utilize supported devices in the course of a cybersecurity<br>idelity security events and observations to Threat Response. |
|                                      | Event                     | t <b>ing</b><br>ng allows you to colle                               | ect and view                               | v events in the cloud.                                                                                                    |
|                                      |                           |                                                                      |                                            |                                                                                                    |

Etapa 3. Faça login no Firepower Management Center e navegue até **System>Integration>Cloud Services**, habilite **Cisco Cloud Event Configuration** e selecione os eventos que deseja enviar para a nuvem:

| Overview Analysis Policies Devices Objects AM | P Intelligence                                                                                                    | Configuration Users Domains                                                                                                    |
|-----------------------------------------------|----------------------------------------------------------------------------------------------------|----------------------------------------------------------------------------------------------------|
| Cloud Services Realms Identity Sources eSt    | treamer Host Input Client Smart Software Satellite                                                                                                    |                                                                                                    |
|                                               | URL Filtering Last URL Filtering Update: Nov 29, 2019 2:31 PM Update Now                                                                                                    | AMP for Networks<br>Last Local Malware Detection Update: Nov 28, 2019 3:31 PM                                                                                                    |
|                                               | Enable Automatic Updates     Query Cisco Cloud for Unknown URLs     Cached URLs Expire     Never     Signate URL categories and reputations                                                                     | <ul> <li>Enable Automatic Local Malware Detection Update</li> <li>Share URI from Malware Events with Cisco</li> <li>Use Legacy Port 32137 for AMP for Networks</li> </ul>                                                                                                    |
|                                               | Save                                                                                                    |                                                                                                    |
|                                               | Cisco Cloud Region                                                                                                    | Cisco Cloud Event Configuration                                                                                                    |
|                                               | Region us-east-1 (US Region)  This setting determines where events are sent to, if configured to send to the cloud, as well as data generated by the Cisco Success Network and Cisco Support Diagnostics tools. | <ul> <li>Send high priority Connection Events to the cloud</li> <li>Send File and Malware Events to the cloud</li> <li>Send Intrusion Events to the cloud</li> <li>Click here to view your Cisco Cloud configuration.</li> <li>Click here to view your events in Cisco Threat Response</li> </ul> |
|                                               | Save                                                                                                    |                                                                                                    |

Etapa 4. Você pode voltar ao portal SSE e confirmar que agora pode ver os dispositivos inscritos no SSE:

| cisco Seci    | urity Services Excha  | inge Devices            | Cloud Services Events Audit Log |                                                 |   |
|---------------|-----------------------|-------------------------|---------------------------------|-------------------------------------------------|---|
| Devices for   | r Sourcefire Suppor   | rt                      |                                 |                                                 |   |
| <b>T</b> Q. M | Ner X                 |                         |                                 |                                                 |   |
| 0 Hows Sele   | ected                 |                         | Name -                          | Tena Venion                                     |   |
|               | ~                     | 1                       | frepower                        | Cisco Firepower Threat Defense for VMWare 6.5.0 | 1 |
|               | Created 3             | 2020-06-10 19:51:46 UTC | Sat2e94313                      | IP Address: 27                                  |   |
| 0             | ~                     | 2                       | MEX-AMP-FMC                     | Cisco Firepower Management Center for VMW 6.5.0 | 1 |
|               | Created 2             | 2020-06-10 20:17:37 UT( | 666577612<br>C                  | iP Address: 24                                  |   |
| Page Size:    | 25 - Total Entries: 2 |                         |                                 |                                                 |   |

Os eventos são enviados pelos dispositivos de FTD, navegue até os **Eventos** no portal SSE para verificar os eventos enviados pelos dispositivos para o SSE, como mostrado na imagem:

| cisco | Security Services       | s Exchange  | Devices (      | Cloud Services | Events         | Audit Log      |                     |     |         |          |      |
|-------|-------------------------|-------------|----------------|----------------|----------------|----------------|---------------------|-----|---------|----------|------|
| Event | Stream for Source       | cefire Supp | ort            |                |                |                |                     |     |         |          |      |
| Ŧ     | Q Enter filter criteria |             | ×              | 08/04/202      | 0, 18:50 - 08/ | 05/2020, 18:50 | ×                   |     |         |          |      |
| 0 Rc  | Talos Disposition       | Incident    | Destination IP | Ever           | t Time         |                | Ingest Time         |     | Message | Protocol | Repo |
| 0     | Neutral                 | ° No        | 252            | 202            | 0-08-05 18:48  | :50 UTC        | 2020-08-05 18:48:51 | итс |         | tcp      |      |
| 0     | Neutral                 | ° No        | .145           | 202            | 0-08-05 18:47  | :38 UTC        | 2020-08-05 18:47:38 | UTC |         | tcp      |      |
| 0     | Unknown                 | ° No        | 100            | 202            | 0-08-05 18:47  | :30 UTC        | 2020-08-05 18:47:30 | итс |         | tcp      |      |
| 0     | Neutral                 | ° No        | .252           | 202            | 0-08-05 18:46  | :50 UTC        | 2020-08-05 18:46:50 | UTC |         | tcp      |      |

## Verificar

Valide se os FTDs geram eventos (malware ou intrusão), para que os eventos de intrusão naveguem até Análise>Arquivos>Eventos de malware, para eventos de intrusão, navegue para Análise>Invasão>Eventos.

Valide se os eventos estão registrados no portal SSE conforme mencionado na seção **Registrar os dispositivos no SSE** etapa 4.

Verifique se as informações são exibidas no painel do Cisco XDR ou verifique os logs de API para que você possa ver o motivo de uma possível falha de API.

## Troubleshooting

#### Detectar problemas de conectividade

Você pode detectar problemas de conectividade genéricos a partir do arquivo action\_queue.log. Em caso de falha, você pode ver esses logs presentes no arquivo:

ActionQueueScrape.pl[19094]: [SF::SSE::Enrollment] canConnect: System (/usr/bin/curl -s --connect-timeou

Nesse caso, o código de saída 28 significa que a operação atingiu o tempo limite e precisamos verificar a conectividade com a Internet. Você também deve ver o código de saída 6, que significa problemas com a resolução DNS

#### Problemas de conectividade devido à resolução DNS

Etapa 1. Verifique se a conectividade funciona corretamente.

```
root@ftd01:~# curl -v -k https://api-sse.cisco.com
* Rebuilt URL to: https://api-sse.cisco.com/
* getaddrinfo(3) failed for api-sse.cisco.com:443
* Couldn't resolve host 'api-sse.cisco.com'
* Closing connection 0
curl: (6) Couldn't resolve host 'api-sse.cisco.com'
```

Esta saída mostra que o dispositivo não pode resolver o URL <u>https://api-sse.cisco.com</u>; neste caso, precisamos validar se o servidor DNS apropriado está configurado, ele pode ser validado com um nslookup da CLI do especialista:

```
root@ftd01:~# nslookup api-sse.cisco.com
;; connection timed out; no servers could be reached
```

Esta saída mostra que o DNS configurado não foi alcançado. Para confirmar as configurações DNS, use o comando **show network**:

| > show network     |                                     |
|--------------------|-------------------------------------|
| ======[ System     | <pre>Information ]===========</pre> |
| Hostname           | : ftd01                             |
| DNS Servers        | : x.x.x.10                          |
| Management port    | : 8305                              |
| IPv4 Default route |                                     |
| Gateway            | : x.x.x.1                           |
| [                  | eth0 ]======                        |
| State              | : Enabled                           |
| Link               | : Up                                |
| Channels           | : Management & Events               |
| Mode               | : Non-Autonegotiation               |
| MDI/MDIX           | : Auto/MDIX                         |
| MTU                | : 1500                              |
| MAC Address        | : x:x:x:x:9D:A5                     |
| [                  | IPv4 ]                              |
| Configuration      | : Manual                            |
| Address            | : x.x.x.27                          |
| Netmask            | : 255.255.255.0                     |
| Broadcast          | : x.x.x.255                         |
| [                  | IPv6 ]                              |
| Configuration      | : Disabled                          |

=======[ Proxy Information ]==========

| State          | : | Disabled |
|----------------|---|----------|
| Authentication | : | Disabled |

Neste exemplo, o servidor DNS errado foi usado. Você pode alterar as configurações DNS com este comando:

> configure network dns x.x.x.11

Depois que essa conectividade puder ser testada novamente e dessa vez, a conexão será bem-sucedida.

```
root@ftd01:~# curl -v -k https://api-sse.cisco.com
* Rebuilt URL to: https://api-sse.cisco.com/
* Trying x.x.x.66...
* Connected to api-sse.cisco.com (x.x.x.66) port 443 (#0)
* ALPN, offering http/1.1
* Cipher selection: ALL:!EXPORT:!EXPORT40:!EXPORT56:!aNULL:!LOW:!RC4:@STRENGTH
* successfully set certificate verify locations:
* CAfile: none
CApath: /etc/ssl/certs
* TLSv1.2 (OUT), TLS header, Certificate Status (22):
* TLSv1.2 (OUT), TLS handshake, Client hello (1):
* TLSv1.2 (IN), TLS handshake, Server hello (2):
* TLSv1.2 (IN), TLS handshake, Certificate (11):
* TLSv1.2 (IN), TLS handshake, Server key exchange (12):
* TLSv1.2 (IN), TLS handshake, Request CERT (13):
* TLSv1.2 (IN), TLS handshake, Server finished (14):
* TLSv1.2 (OUT), TLS handshake, Certificate (11):
* TLSv1.2 (OUT), TLS handshake, Client key exchange (16):
* TLSv1.2 (OUT), TLS change cipher, Client hello (1):
* TLSv1.2 (OUT), TLS handshake, Finished (20):
* TLSv1.2 (IN), TLS change cipher, Client hello (1):
* TLSv1.2 (IN), TLS handshake, Finished (20):
* SSL connection using TLSv1.2 / ECDHE-RSA-AES128-GCM-SHA256
* ALPN, server accepted to use http/1.1
* Server certificate:
* subject: C=US; ST=California; L=San Jose; O=Cisco Systems, Inc.; CN=api -sse.cisco.com
* start date: 2019-12-03 20:57:56 GMT
* expire date: 2021-12-03 21:07:00 GMT
* issuer: C=US; 0=HydrantID (Avalanche Cloud Corporation); CN=HydrantID S SL ICA G2
* SSL certificate verify result: self signed certificate in certificate c hain (19), continuing anyway.
> GET / HTTP/1.1
> Host: api-sse.cisco.com
> User-Agent: curl/7.44.0
> Accept: */*
>
< HTTP/1.1 403 Forbidden
< Date: Wed, 08 Apr 2020 01:27:55 GMT
< Content-Type: text/plain; charset=utf-8
< Content-Length: 9
< Connection: keep-alive
< Keep-Alive: timeout=5
< ETag: "5e17b3f8-9"
< Cache-Control: no-store
< Pragma: no-cache
```

```
< Content-Security-Policy: default-src 'self'
< X-Content-Type-Options: nosniff
< X-XSS-Protection: 1; mode=block
< Strict-Transport-Security: max-age=31536000; includeSubdomains;</pre>
```

#### Problemas de registro no portal SSE

O FMC e o FTD precisam de uma conexão com os URLs SSE em sua interface de gerenciamento. Para testar a conexão, insira estes comandos na CLI do Firepower com acesso raiz:

<#root>

curl -v https://api-sse.cisco.com/providers/sse/services/registration/api/v2/clients --cacert /ngfw/etc/

curl -v https://est.sco.cisco.com --cacert /ngfw/etc/ssl/connectorCA.pem

curl -v https://eventing-ingest.sse.itd.cisco.com --cacert /ngfw/etc/ssl/connectorCA.pem

curl -v https://mx01.sse.itd.cisco.com --cacert /ngfw/etc/ssl/connectorCA.pem

A verificação do certificado pode ser ignorada com este comando:

```
root@ftd01:~# curl -v -k https://api-sse.cisco.com
* Rebuilt URL to: https://api-sse.cisco.com/
* Trying x.x.x.66...
* Connected to api-sse.cisco.com (x.x.x.66) port 443 (#0)
* ALPN, offering http/1.1
* Cipher selection: ALL:!EXPORT:!EXPORT40:!EXPORT56:!aNULL:!LOW:!RC4:@STRENGTH
* successfully set certificate verify locations:
* CAfile: none
CApath: /etc/ssl/certs
* TLSv1.2 (OUT), TLS header, Certificate Status (22):
* TLSv1.2 (OUT), TLS handshake, Client hello (1):
* TLSv1.2 (IN), TLS handshake, Server hello (2):
* TLSv1.2 (IN), TLS handshake, Certificate (11):
* TLSv1.2 (IN), TLS handshake, Server key exchange (12):
* TLSv1.2 (IN), TLS handshake, Request CERT (13):
* TLSv1.2 (IN), TLS handshake, Server finished (14):
* TLSv1.2 (OUT), TLS handshake, Certificate (11):
* TLSv1.2 (OUT), TLS handshake, Client key exchange (16):
* TLSv1.2 (OUT), TLS change cipher, Client hello (1):
* TLSv1.2 (OUT), TLS handshake, Finished (20):
* TLSv1.2 (IN), TLS change cipher, Client hello (1):
* TLSv1.2 (IN), TLS handshake, Finished (20):
* SSL connection using TLSv1.2 / ECDHE-RSA-AES128-GCM-SHA256
* ALPN, server accepted to use http/1.1
* Server certificate:
* subject: C=US; ST=California; L=San Jose; O=Cisco Systems, Inc.; CN=api -sse.cisco.com
```

```
* start date: 2019-12-03 20:57:56 GMT
* expire date: 2021-12-03 21:07:00 GMT
* issuer: C=US; O=HydrantID (Avalanche Cloud Corporation); CN=HydrantID S SL ICA G2
* SSL certificate verify result: self signed certificate in certificate c hain (19), continuing anyway.
> GET / HTTP/1.1
> Host: api-sse.cisco.com
> User-Agent: curl/7.44.0
> Accept: */*
>
< HTTP/1.1 403 Forbidden
< Date: Wed, 08 Apr 2020 01:27:55 GMT
< Content-Type: text/plain; charset=utf-8
< Content-Length: 9
< Connection: keep-alive
< Keep-Alive: timeout=5
< ETag: "5e17b3f8-9"
< Cache-Control: no-store
< Pragma: no-cache
< Content-Security-Policy: default-src 'self'
< X-Content-Type-Options: nosniff
< X-XSS-Protection: 1; mode=block
< Strict-Transport-Security: max-age=31536000; includeSubdomains;
```

**Observação**: você recebe a mensagem 403 Forbidden, pois os parâmetros enviados do teste não são o que o SSE espera, mas isso prova o suficiente para validar a conectividade.

#### Verificar o estado do SSEConnector

Você pode verificar as propriedades do conector conforme mostrado.

```
# more /ngfw/etc/sf/connector.properties
registration_interval=180
connector_port=8989
connector_fqdn=api-sse.cisco.com
```

Para verificar a conectividade entre o SSConnector e o EventHandler, você pode usar esse comando, este é um exemplo de conexão inválida:

root@firepower:/etc/sf# netstat -anlp | grep EventHandler\_SSEConnector.sock unix 2 [ ACC ] STREAM LISTENING 3022791165 11204/EventHandler /ngfw/var/sf/run/EventHandler\_SSEConnector

No exemplo de uma conexão estabelecida, você pode ver que o status do fluxo está conectado:

```
root@firepower:/etc/sf# netstat -anlp | grep EventHandler_SSEConnector.sock
unix 2 [ ACC ] STREAM LISTENING 382276 7741/EventHandler /ngfw/var/sf/run/EventHandler_SSEConnector.socl
unix 3 [ ] STREAM CONNECTED 378537 7741/EventHandler /ngfw/var/sf/run/EventHandler_SSEConnector.soc
```

#### Verificar os dados enviados ao portal SSE e ao CTR

Para enviar eventos do dispositivo FTD para SEE, uma conexão TCP precisa ser estabelecida com <u>https://eventing-ingest.sse.itd.cisco.com</u> Este é um exemplo de uma conexão não estabelecida entre o portal SSE e o FTD:

root@firepower:/ngfw/var/log/connector# lsof -i | grep conn connector 60815 www 10u IPv4 3022789647 0t0 TCP localhost:8989 (LISTEN) connector 60815 www 12u IPv4 110237499 0t0 TCP firepower.cisco.com:53426->ec2-100-25-93-234.compute-1.ar

Nos logs connector.log:

time="2020-04-13T14:34:02.88472046-05:00" level=error msg="[firepower.cisco.com][events.go:90 events:com] time="2020-04-13T14:38:18.244707779-05:00" level=error msg="[firepower.cisco.com][events.go:90 events:com] time="2020-04-13T14:42:42.564695622-05:00" level=error msg="[firepower.cisco.com][events.go:90 events:com] time="2020-04-13T14:47:48.484762429-05:00" level=error msg="[firepower.cisco.com][events.go:90 events:com] time="2020-04-13T14:47:48.484762429-05:00" level=error msg="[firepower.cisco.com][events.go:90 events:com] time="2020-04-13T14:52:38.404700083-05:00" level=error msg="[firepower.cisco.com][events.go:90 events:com] time="2020-04-13T14:52:38.404700083-05:00" level=error msg="[firepower.cisco.com][events.go:90 events:com] time="2020-04-13T14:52:38.404700083-05:00" level=error msg="[firepower.cisco.com][events.go:90 events:com] time="2020-04-13T14:52:38.404700083-05:00" level=error msg="[firepower.cisco.com][events.go:90 events:com] time="2020-04-13T14:52:38.404700083-05:00" level=error msg="[firepower.cisco.com][events.go:90 events:com] time="2020-04-13T14:52:38.404700083-05:00" level=error msg="[firepower.cisco.com][events.go:90 events:com] time="2020-04-13T14:52:38.404700083-05:00" level=error msg="[firepower.cisco.com][events.go:90 events:com][events.go:90 events:com][events.g

**Observação**: observe que os endereços IP exibidos x.x.x.246 e 1x.x.x.246 pertencem a <u>https://eventing-ingest.sse.itd.cisco.com</u> devem ser alterados, por isso a recomendação é permitir o tráfego para o Portal SSE com base na URL em vez de nos endereços IP.

Se essa conexão não for estabelecida, os eventos não serão enviados ao portal SSE. Este é um exemplo de uma conexão estabelecida entre o FTD e o portal SSE:

| root@firepower:# lsof -i   grep conn |       |     |     |               |     |                                                    |
|--------------------------------------|-------|-----|-----|---------------|-----|----------------------------------------------------|
| connector                            | 13277 | www | 10u | IPv4 26077573 | 0t0 | TCP localhost:8989 (LISTEN)                        |
| connector                            | 13277 | www | 19u | IPv4 26077679 | 0t0 | TCP x.x.x.200:56495->ec2-35-172-147-246.compute-1. |

#### Sobre esta tradução

A Cisco traduziu este documento com a ajuda de tecnologias de tradução automática e humana para oferecer conteúdo de suporte aos seus usuários no seu próprio idioma, independentemente da localização.

Observe que mesmo a melhor tradução automática não será tão precisa quanto as realizadas por um tradutor profissional.

A Cisco Systems, Inc. não se responsabiliza pela precisão destas traduções e recomenda que o documento original em inglês (link fornecido) seja sempre consultado.